**Specification** 

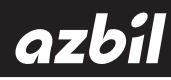

## SystempaK Loader Tool Model J-SLD 90

### 1. Introduction

The J-SLD90 SystempaK Loader Tool (SPAK), which operates on a Windows PC, serves as the tool to set various parameters for the converter and arithmetic unit functions of the SPAK Modules (Digital Type), Model J-S\*\*9 (J-STC90X, J-SRV95C, J-SCM92X, etc.).

The SPAK Loader Tool provides the following functions:

1) Via the SPAK J-S\*\*9 Module and USB communication, the following processes are performed:

- Setting of parameters for the signal conversions and arithmetic operations executed in the module
- Reading of those parameters from the module
- · Monitoring of input and output signals to the module
- Initialization of the module

2)Conversion and saving of module parameter setting values into for-save files (DAT files)

3)Reading of parameter setting values from those DAT files (Note) 4)Printing of the parameter setting values displayed on screen

Note that the SPAK Loader Tool cannot be used together with the previous J-S\*\*80/85 digital SPAK Modules and J-S\*\*50/55/ 60/65 analog SPAK Modules.

Note: The purpose of using a DAT file is to save and store settings set by the SPAK Loader Tool and to reuse the settings during use of a Module with the same settings or during breakdown replacement. Do not read a DAT file created or edited by a tool other than the SPAK Loader Tool, nor download it to a Module. These operations are outside the operational warranty scope.

## 2. Model Number Table

| Basic<br>model number | Selections | Description                                                                                                    |
|-----------------------|------------|----------------------------------------------------------------------------------------------------|
| J-SLD90               |            | CD-ROM for Windows PC 1<br>- SPAK Setting Tool software<br>- USB cable driver software<br>- Instruction manual (PDF file) |
|                       | -0         | Without a connection cable between<br>Loader Tool<br>and SPAK Without                                                     |
|                       | -1         | With a connection cable between Loader Tool and SPAK                                                                      |

Note: The connection cable for the SPAK Loder Tool is also available by the following model number: J-SLDC00.

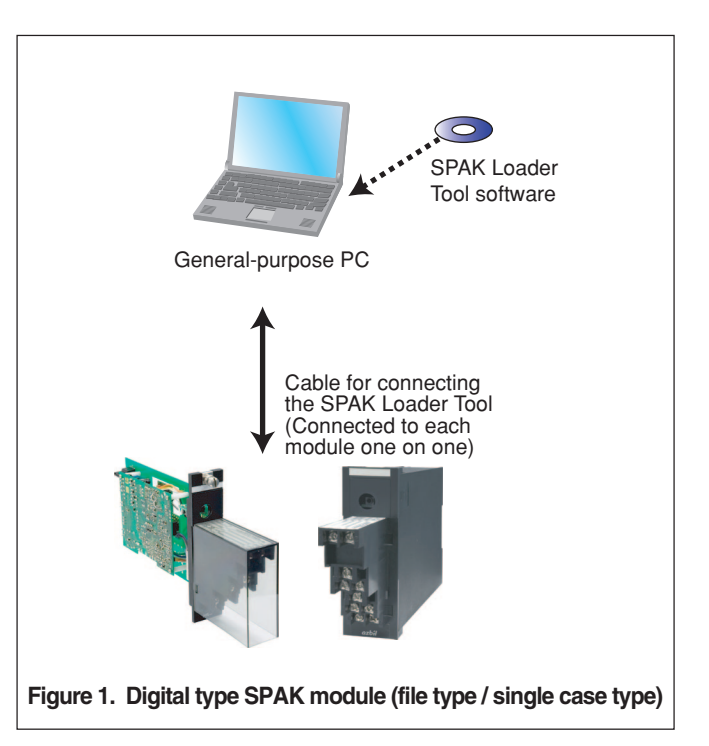

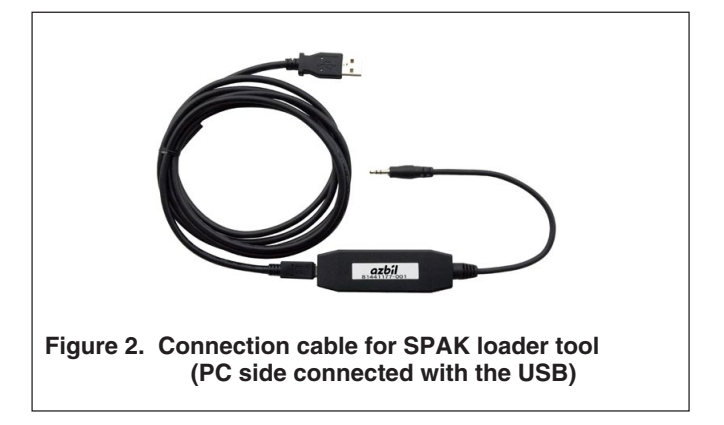

## **3. Operating Environment**

|             | Item               | Description                                                                                              |
|-------------|--------------------|----------------------------------------------------------------------------------------------------|
|             | PC type            | PC on which the following OS can operate, irrespective of whether desktop or notebook                    |
| OS          |                    | Windows 2000 Professional / SP3 or greater, or Windows XP Professional                                   |
| PC          | CPU, memory        | 256 MB or more                                                                                           |
|             | Hard disk capacity | Free space of 94 MB or more at the time of installation<br>(88 MB is used as a .NETFrameWork1.1 portion) |
|             | Monitor            | Resolution of 1,024 $	imes$ 768 pixels or more                                                           |
| Peripherals | Disk               | CD-ROM drive: 1 drive or more (Used during installation)                                                 |
|             | Printer            | Printer compatible with the above                                                                        |
|             | USB port           | 1 port or more                                                                                           |

Note: Set data to the SPAK Module is saved in the flash ROM.

The maximum number of times the flash ROM can be written is designated as 10,000.

# 4. Specifications of the SPAK Setting Tool Connection Cable

| Item                | Description                                                              |
|---------------------|--------------------------------------------------------------------------|
| Cable length        | 1.8 m                                                                    |
| USB connector       | PC side: USB<br>Azbil Corporation's unit side: $2.5 \phi$<br>stereo plug |
| USB I/F standard    | Compliant with USB Specification 1.1                                     |
| Transmission speed  | 115.2 kbps or more                                                       |
| Current consumption | 75 mA or less                                                            |
| Ambient temperature | 0 to +50℃                                                                |
| Ambient humidity    | 10 to 90%RH (No condensation allowed)                                    |
| Storage temperature | -10 to +60°C                                                             |
| Storage humidity    | 10 to 90%RH (No condensation allowed)                                    |
| Mass                | Approx. 80 g                                                             |

### 5. Screen Layout and Example Views

#### 5.1. Main Screen (during Startup) and Pull-down Menu

| Ø SPAKI設定ツール                                                          |            |
|-----------------------------------------------------------------------|------------|
| ファイルビー 環境設定(2) ヘルプロ)<br>製品情報   入力設定   実換: 演算   出力設定   模擬入出力   ファイル 情報 | データモニタ     |
| 製品形式                                                                  | -          |
| 製造番号                                                                  | 入力2ch<br>% |
| 4/8                                                                   |            |
| 〈半角30文字まで。全角15文字まで。カンマは使用できません〉                                       | - %        |
| 「% 漢算レジブー                                                             | 出力2 ch     |
| € - 100%~100% (入力/出力を- 100~100%として扱う)                                 | -          |
|                                                                       |            |
| 設定書参込み<br>設定時み出し                                                      | データモニタ     |
|                                                                       |            |

Figure 3. Main (during startup) screen

#### Main screen pull-down menu items

| File                           |                                                                                     |
|--------------------------------|-------------------------------------------------------------------------------------|
| Comm. Start.<br>-Read All Sata | Communicates with the Module,<br>and obtains and displays setting<br>values.        |
| Comm. Start<br>-Write All Data | Conducts communications to<br>send setting values being<br>displayed to the Module. |
| File - Open                    | Obtains setting values from a DAT file.                                             |
| File - Save                    | Saves the setting values being displayed to a DAT file.                             |
| Print Preview                  | Displays the print preview of the setting values displayed.                         |
| Print                          | Displays the print dialog box of the setting values displayed.                      |
| Exit                           | Exits the program.                                                                  |
| Environment setting            |                                                                                     |
| Password                       | Displays the password setting screen.                                               |
| Communication<br>Parameters    | Displays the communication environment screen.                                      |
| Reset to Factory Set           | Initializes the module.                                                             |
| Help                           |                                                                                     |
| Version information            | Displays the version screen.                                                        |

#### **5.2.Product Information Screen**

Displays values such as "Model Number," "Production Number," and "Version" obtained through communications. No inputs other than those to the "Comment" field can be entered.

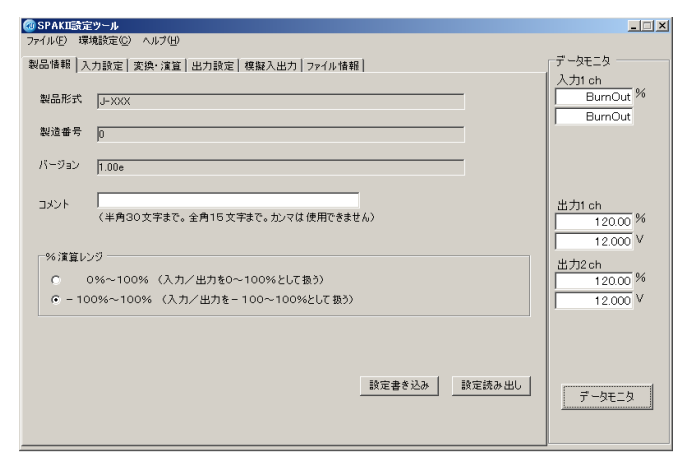

Figure 4. Product information screen

#### **5.3.Input Function Screen**

Sets the parameters of inputs to the module, such as input signals and ranges, and reads and checks them.

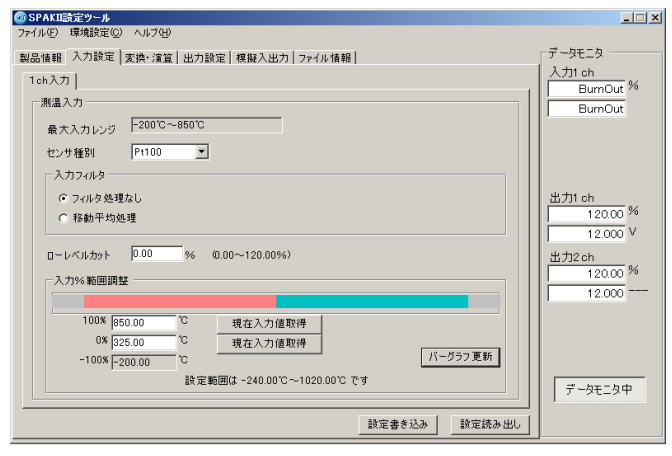

Figure 5. Input setting screen (example of RTD and Thermocouple)

#### 5.4. Conversion / Arithmetic Operation Calculation Screen

Sets various settings for the signal conversion and arithmetic operation functions, and reads and checks them. Execution functions are visualized as icons for each SPAK module type, which allows efficient settings and checking.

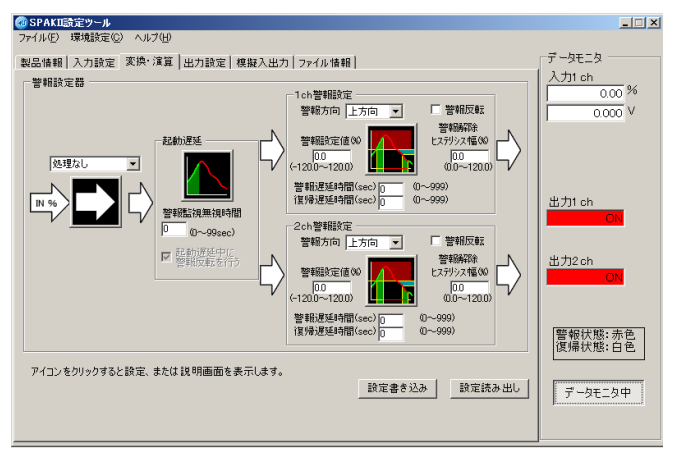

Figure 6. Calculation screen (example of Monitor Switch)

#### 5.5. Output Setting Screen

Sets the parameters for module outputs, such as low-level cut and module startup delay time, and reads and checks them.

| @ SPAKII設定ツール                            | X        |
|------------------------------------------|----------|
| ファイル(E) 環境設定(C) ヘルブ(H)                   |          |
| 製品情報  入力設定  変換・演算  出力設定  模擬入出力  ファイル情報   | データモニター  |
| 1ch出力 2ch出力                              | 入力1 ch   |
| アナログ出力                                   | 0.000 V  |
| 最大出力レンジ -10.0V~10.0V                     | λ 712 ch |
| ローレベルカット <sup>0.00</sup> % 0.00~120.00%) | -0.12 %  |
| 起動遼延時間 0 sec (0~99sec)                   | 出力1 ch   |
|                                          | 0.00 %   |
| □□□□□□□□□□□□□□□□□□□□□□□□□□□□□□□□□□□□□    | 0.000 *  |
|                                          | 出力2ch    |
| 100% 10.000 V                            | 0.000 V  |
| 0% 0.000 V                               |          |
| -100% -10.000 V バークラフ更新                  |          |
| 設定範囲は-12.000 V~12.000 Vです                |          |
|                                          |          |
| 設定書き込み 設定読み出し                            | データモニタ中  |
|                                          |          |
|                                          |          |

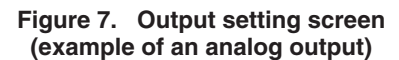

#### 5.6.Manual Input/Output Screen

Can perform manual inputs and outputs to check module operations.

| 🚳 SPAKII設定ツール                                                                          |                                                          | <u> </u>                                                     |
|----------------------------------------------------------------------------------------|----------------------------------------------------------|--------------------------------------------------------------|
| ファイルビ 球問語定(型) へルフ(型)   製品指指 入力設定 実施・資量(出力設定) 模擬入出力   入力1ch C %   (-120.00~120.00) 模擬入力 | ファイル特報 <br>出力1ch<br>○ %<br>(~120.00~120.00)<br>(~120.00) | データモニタ<br>入力1 ch<br>0.000 %<br>入力2 ch<br>-0.12 %<br>-0.001 V |
| 入力2ch<br>「                                                                             | 出力2ch                                                    | 出力1 ch<br>0.000 %<br>出力2 ch<br>0.000 %<br>0.000 %<br>データモニタ中 |

Figure 8. Manual input/output screen

#### 5.7. File Information Screen

Sets and browses information saved in a DAT file.

| 🕢 SPAKI設定ツール                      |                                 |
|-----------------------------------|---------------------------------|
| ファイル(E) 環境設定(C) ヘルブ(H)            |                                 |
| 製品情報 入力設定 変換・演算 出力設定 模擬入出力 ファイル情報 | データモニタ                          |
| 8152D                             | 人力11 ch<br>-0.01 %<br>V 0.001 V |
| \$15µQ                            | 入力2 ch<br>-0.12 %               |
| 作成者                               | -0.001 V                        |
| 日付                                | 出力1 ch                          |
| 7ァイル名                             |                                 |
| 4480                              | V 1000-                         |
|                                   | <u></u>                         |

Figure 9. File information screen

#### 5.8.DAT File Format

A DAT file is created in a text format, where each piece of data is separated line by line. A DAT file can be browsed on a PC using a tool that supports general text files. However, never reuse a file where a tool other than the SPAK Loader Tool is used to create, edit, change, and implement other processing on it. Reusing such a file as the Loader tool is outside the operational warranty scope.

Settings saved in a DAT file are as follows:

| Туре                   | Data contents                                                                                                    | Write from PC loader to module |
|------------------------|----------------------------------------------------------------------------------------------------|--------------------------------|
| For data file browsing | Loader tool version, Title 1, 2, Creator, Date (yy/mm/dd, hr:min:sec), File comment                                                              | No                             |
| Module fixed data      | Model number, Production number, Version, Input type, Input ch,<br>Output type, Output ch, Input/output calibration data, Input/output%<br>range | No                             |
| Module setting data    | Input/output range, Arithmetic operation settings, Settings of inputs/outputs, Linearization setting data, Module comment                        | Yes                            |

#### **5.9.Print Format of Setting Values**

Various setting values being displayed can be printed in the following format:

[Title1] XXX [Title2] XXX [Creator] XXX [Date] XXX [Comment] XXX [Product model] XXX [Product number] XXX [Version] XXX [Input type] [Input ch] XXX [Output type] XXX [Output ch] XXX [Comment] XXX [Input/output% range] XXX [Arithmetic0-Settings] XXX [Arithmetic0-Processing0] XXX [Arithmetic0-Processing1] XXX :

:

Please read the "Terms and Conditions" from the following URL before ordering or use:

http://www.azbil.com/products/bi/order.html

Specifications are subject to change without notice.

## Azbil Corporation

Advanced Automation Company

1-12-2 Kawana, Fujisawa Kanagawa 251-8522 Japan URL: http://www.azbil.com/

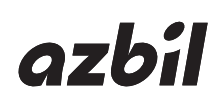